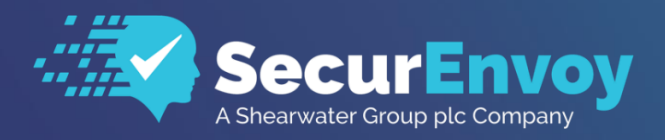

www.securenvoy.com

# Microsoft Outlook Web Access 2013 Installation Guide

**SecurAccess Integration Guide** 

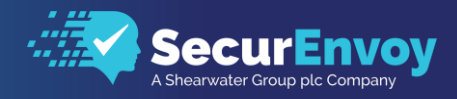

# Microsoft Outlook Web Access 2013 Integration Guide

# Contents

| 1.1                                    | S                          | OLUTION SUMMARY                                                                                                    | 3                      |
|----------------------------------------|----------------------------|----------------------------------------------------------------------------------------------------|------------------------|
| 1.2                                    | G                          | UIDE USAGE                                                                                                    | 3                      |
| 1.3                                    | PF                         | REREQUISITES                                                                                                    | 3                      |
| 1.4                                    | A                          | UTHENTICATION                                                                                                    | 4                      |
| 1.4<br>1.4<br>1.4<br>1.4<br>1.4<br>1.4 | 1<br>2<br>3<br>4<br>6<br>7 | SETUP RADIUS - SECURACCESS<br>SECURENVOY MICROSOFT SERVER AGENT INSTALLATION<br>SETUP RADIUS IIS AUTHENTICATION<br>CONFIGURE IIS FOR SECURENVOY MFA AUTHENTICATION<br>CONFIGURE OUTLOOK WEB ACCESS 2013 MFA AUTHENTICATION<br>CONFIGURE OUTLOOK WEB ACCESS TEMPLATES | 4<br>5<br>6<br>9<br>10 |
| 1.5                                    | TE                         | EST FOR TWO FACTOR AUTHENTICATION                                                                                                    | 11                     |

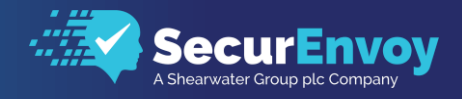

# 1.1 Solution Summary

SecurEnvoy's SecurAccess MFA provides Two Factor Authentication for remote access solutions (such as OWA 2013)

The software used for the integration process is listed below:

OWA 2013 SecurEnvoy Microsoft Server Agent Microsoft Exchange Server 2013 Microsoft Internet Information Services

SecurEnvoy SecurEnvoy Microsoft Server Agent SecurAccess software Release V9.3.502

# 1.2 Guide Usage

The information in this guide describes the configuration required for integration with SecurEnvoy and common to most deployments. It is important to note two things:

- Every organization is different and may require additional or different configuration.
- Some configurations may have other methods to accomplish the same task than those described.

# 1.3 Prerequisites

The following conditions are required to set up SecurEnvoy's MFA Solution:

- Microsoft Exchange Server 2013
- Microsoft Internet Information Services
- SecurEnvoy SecurAccess Server installed with the RADIUS service
- SecurEnvoy Microsoft Server Agent
- If firewalls are between the SecurEnvoy SecurAccess Server, Active Directory Servers and Exchange Servers additional open ports will be required.

3

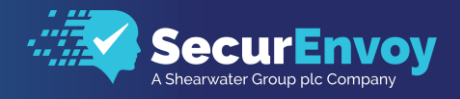

# 1.4 Authentication

The following section describes the steps required to configure SecurEnvoy Microsoft Server Agent to authenticate users via RADIUS through the SecurEnvoy SecurAccess Solution.

#### 1.41 Setup RADIUS - SecurAccess

Within the SecurAccess configuration, we will need to configure the Outlook Web Access server to communicate and authenticate as an authorised RADIUS client.

- Navigate to RADIUS in the administrator dashboard.
- Ensure the RADIUS Service is enabled in the top right-hand side of the screen and make sure the port number is left as default 1812.
- Enter the IP address of the Outlook Web Access server and click "Add"

| &               |                                                           |                                          |
|-----------------|-----------------------------------------------------------|------------------------------------------|
| SecurEnvoy ~    | Dadius                                                    | Enable Radius Service Enter Network Port |
| Dushboard       | Radius                                                    | HF2 Update                               |
| Domains Domains |                                                           |                                          |
| 위다 Config       |                                                           |                                          |
| Gateways        | Add New Clerk                                             |                                          |
| Radus           | 192.168.13 Fernat: xxx.xxxx.xxxx.xxxx.xxx.xxx.XXXXXXXXXXX |                                          |
| Sta thems       |                                                           |                                          |

• Enter in a shared secret or common password and select the domains that will be authenticated against (if there is more than one domain configured in SecurAccess)

4

• Click Update

| Edit 192.168.1.1                    |                                                                                |
|-------------------------------------|--------------------------------------------------------------------------------|
| Friendly Name<br>Outlook Web Access |                                                                                |
| Shared Secret                       |                                                                                |
| Authenticate passcode only          | Password Checked by NAS                                                        |
| Two Step (passcode on a sepa        | rate dialog) Required for One Swipe Push. Client must support Access Challenge |
| Default Domain<br>SecurEnvoy.co.uk  |                                                                                |
| Allow these domains                 |                                                                                |
| SecurEnvoy.co.uk                    |                                                                                |
|                                     |                                                                                |

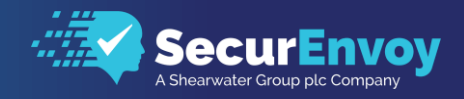

### 1.42 SecurEnvoy Microsoft Server Agent Installation

From the SecurEnvoy SecurAccess console, locate and run the SecurEnvoy Server Agent installer which can be found in the latest downloaded SecurEnvoy software folder or ZIP file.

securenvoy.zip\Releasex.x.xxx\Agents\Microsoft Server Agent\setup.exe

On successful installation of the agent, locate and run the server agent

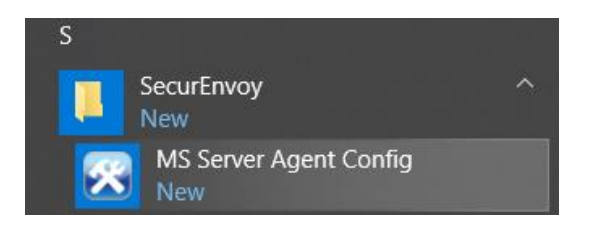

#### 1.43 Setup RADIUS IIS Authentication

From the configuration console, we will configure the details of the SecurEnvoy Server that will authenticate the Outlook Web Access 2013 server.

Enter in the IP address of the SecurEnvoy Server and the Shared Secret, configured in section 1.41 of this document.

Once details have been entered click on Test Server 1 to confirm that the SecurAccess server is IP reachable and is accepting authentication challenges with the correct shared key.

| 🔀 Microsoft Server Agent Config                                                                                                    | — | $\times$ |
|----------------------------------------------------------------------------------------------------|---|----------|
| SecurEnvoy Servers   IIS Authentication   RDWeb & RDGateway   ADFS                                                                         |   |          |
|                                                                                                    |   |          |
| This IIS Agent uses RADIUS to comunicate with the SecurEnvoy Server.                                                                       |   |          |
| You must setup RADIUS on the SecurEnvoy Server for this agent<br>and select "Prompt all passcode types in the same way as Real Time Codes" |   |          |
| Test Server                                                                                                    |   |          |
| Server I'r Address (132,160,11)                                                                                                    |   |          |
| Server1 Shared Secret                                                                                                    |   |          |
| Server1 Port 1812                                                                                                    |   |          |
| Server2 IP Address                                                                                                    |   |          |
| Server2 Shared Secret Test Server 2                                                                                                    |   |          |
| Server2 Port 1812                                                                                                    |   |          |
| Server OK                                                                                                    |   | _        |
|                                                                                                    |   |          |
|                                                                                                    |   |          |
| update                                                                                                    |   |          |

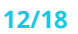

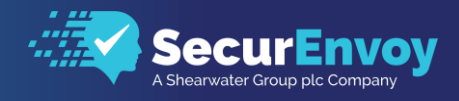

By selecting the IIS Authentication tab at the top of the Microsoft Server Agent Config, this will allow us to configure the Microsoft Server Agent to support the redirection of user authentication to SecurEnvoy MFA.

Tick "Include SecurEnvoy Plugin in IIS" and click Update at the bottom of the page

| 🔀 Microsoft Server Agent Config       |                         |                  | -                                 |                            | $\times$   |
|---------------------------------------|-------------------------|------------------|-----------------------------------|----------------------------|------------|
| SecurEnvoy Servers IIS Authentication | n RDWeb & RDGateway A   | DFS              |                                   |                            |            |
| IIS Plugin to Authenticate Web Pag    | ges or Web Applications | Internet Informa | tion Services (I<br>ENG1 + Sites  | IS) Manag<br>• Default     | er<br>Web  |
| IIS Plugin                            |                         | File View Help   |                                   |                            |            |
| Include SecurEnvoy Plugin             | in IIS                  | Connections      | ninistrator)<br>Pools<br>Web Site | Filter:<br>Mana<br>Configu | De<br>Igen |
|                                       | Trace                   |                  |                                   | Other<br>SecurE            | nvoy       |
|                                       | ,                       |                  |                                   | INOPAC                     | _          |
| update                                | Update Completed OK     | Start            | IIS Manager                       |                            | $\supset$  |

Click on "Start IIS Manager" to load IIS Manager.

# 1.44 Configure IIS for SecurEnvoy MFA Authentication

On loading of the Internet Information Services Manager, we will look to configure OWA to utilise SecurEnvoy as the Multi-Factor Authentication method.

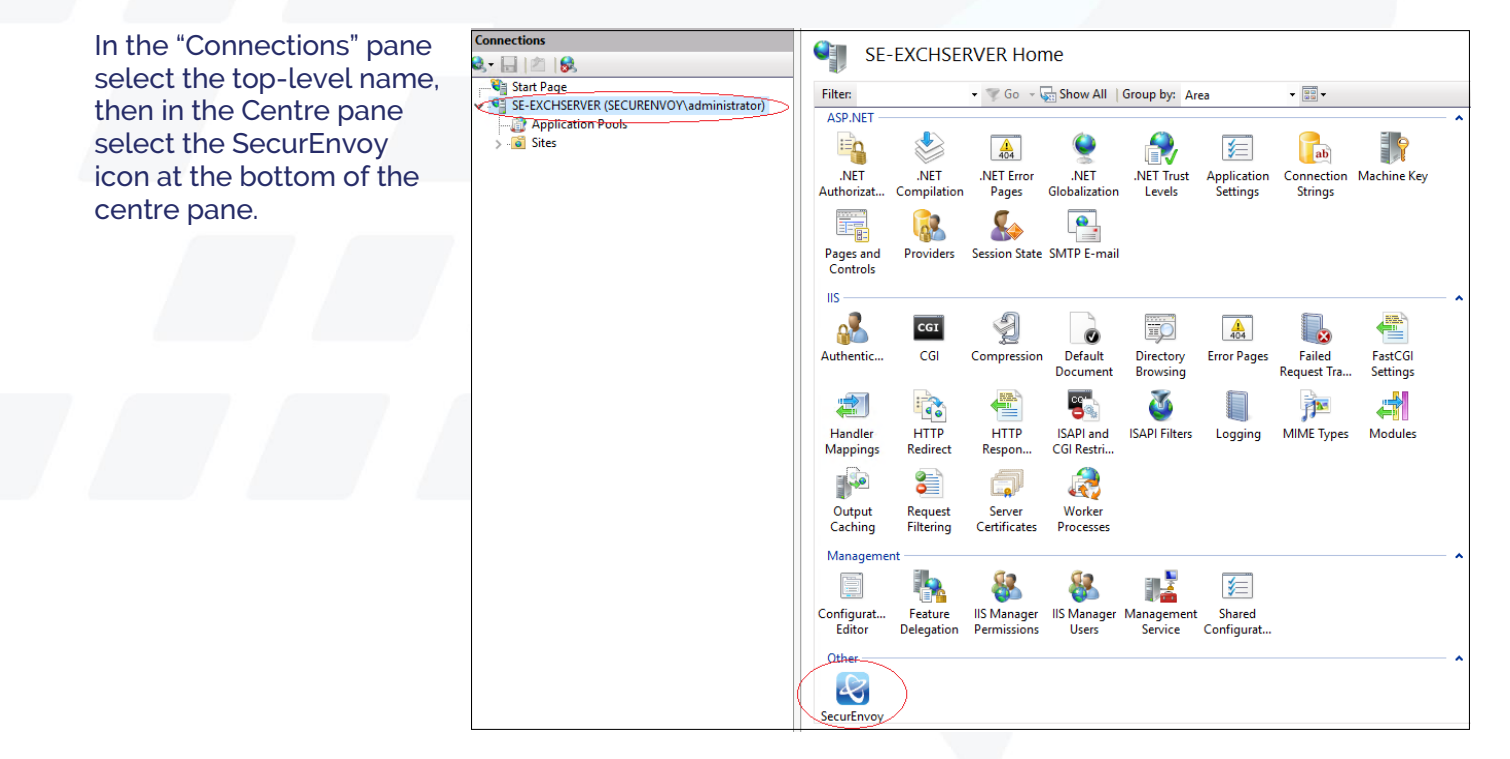

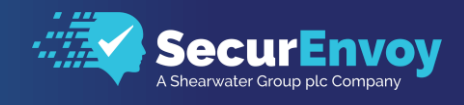

| In centre pane<br>"SecurEnvoy Two Factor<br>Authentication" add the two<br>following URL's then select<br>Apply.<br>/owa/auth/logon.aspx<br>/owa/auth/logoff.aspx<br>Since the release of Outlook<br>2013 OWA and ECP use the<br>same landing page.<br>To stop administrators from<br>getting a 2FA challenge<br>On ECP entering loopback<br>address 127.0.0.1 as a trusted<br>site will stop this. | SecurEnvoy Two Factor Authentication     Authentication Timeout (minutes)     360   Timeout on inactivity   Timeout after last auth   Override recieved hostname with   Allow non secure connections (http)   Default Domain     Trusted Networks   127.0.0.1   Delete   Add     Logoff URL's   /owa/auth/logon.aspx   /owa/auth/logoff.aspx   Add     Add     Cancel |
|----------------------------------------------------------------------------------------------------|----------------------------------------------------------------------------------------------------|
| Select Restart when prompted                                                                                                    | Restart IIS — 🗆 🗙                                                                                                    |
|                                                                                                    | IIS needs to restart for changes to take affect Cancel Restart                                                                                                    |

Warning - before applying our ISAPI filter:

- Recommend installation out-of-hours or least busy times.
- Logout existing OWA users.
- Users that are already logged into OWA will be required to reauthenticate (2fa enabled?) with 2fa.

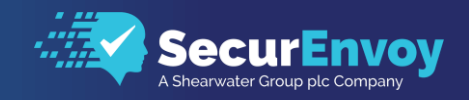

In "Connections" pane select Default Web Site Then in centre pane "Default Web Site Home" select SecurEnvoy.

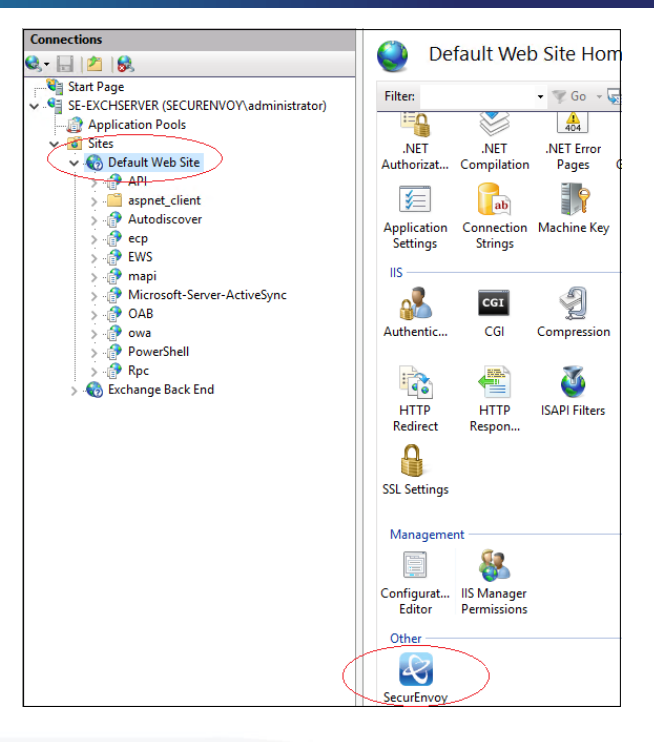

# Select tick box Enable Authentication on Site then select Apply.

#### Default Web Site

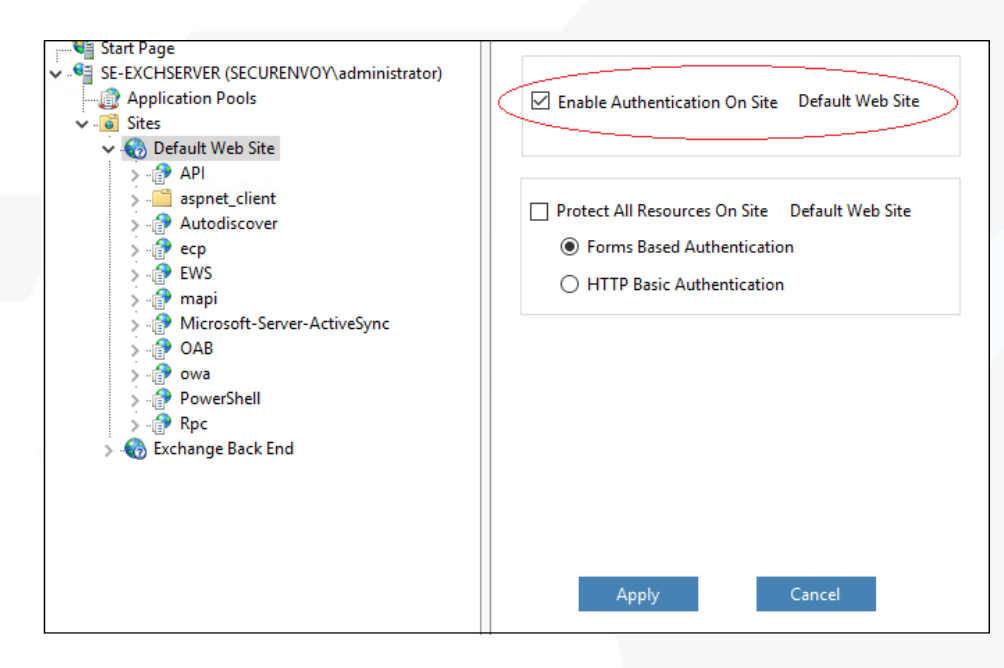

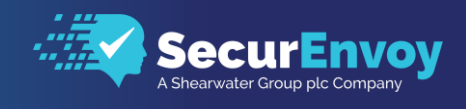

## 1.46 Configure Outlook Web Access 2013 MFA Authentication

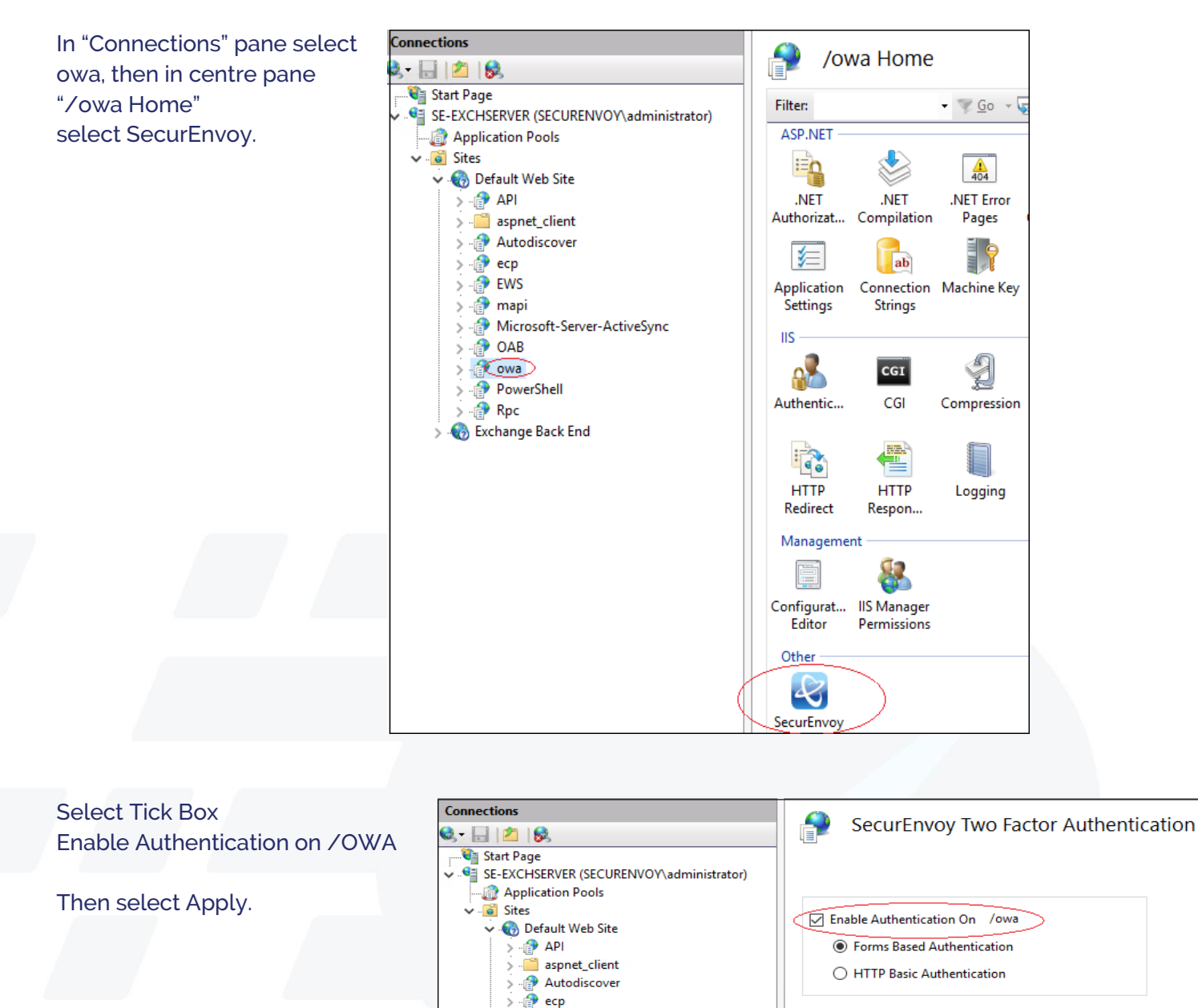

> () ecp > () EWS > () mapi

5

> 🔐 Pow

> 💮 OAB

owa

PowerShell

SecurEnvoyAuth

Microsoft-Server-ActiveSync

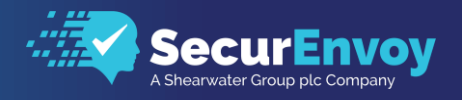

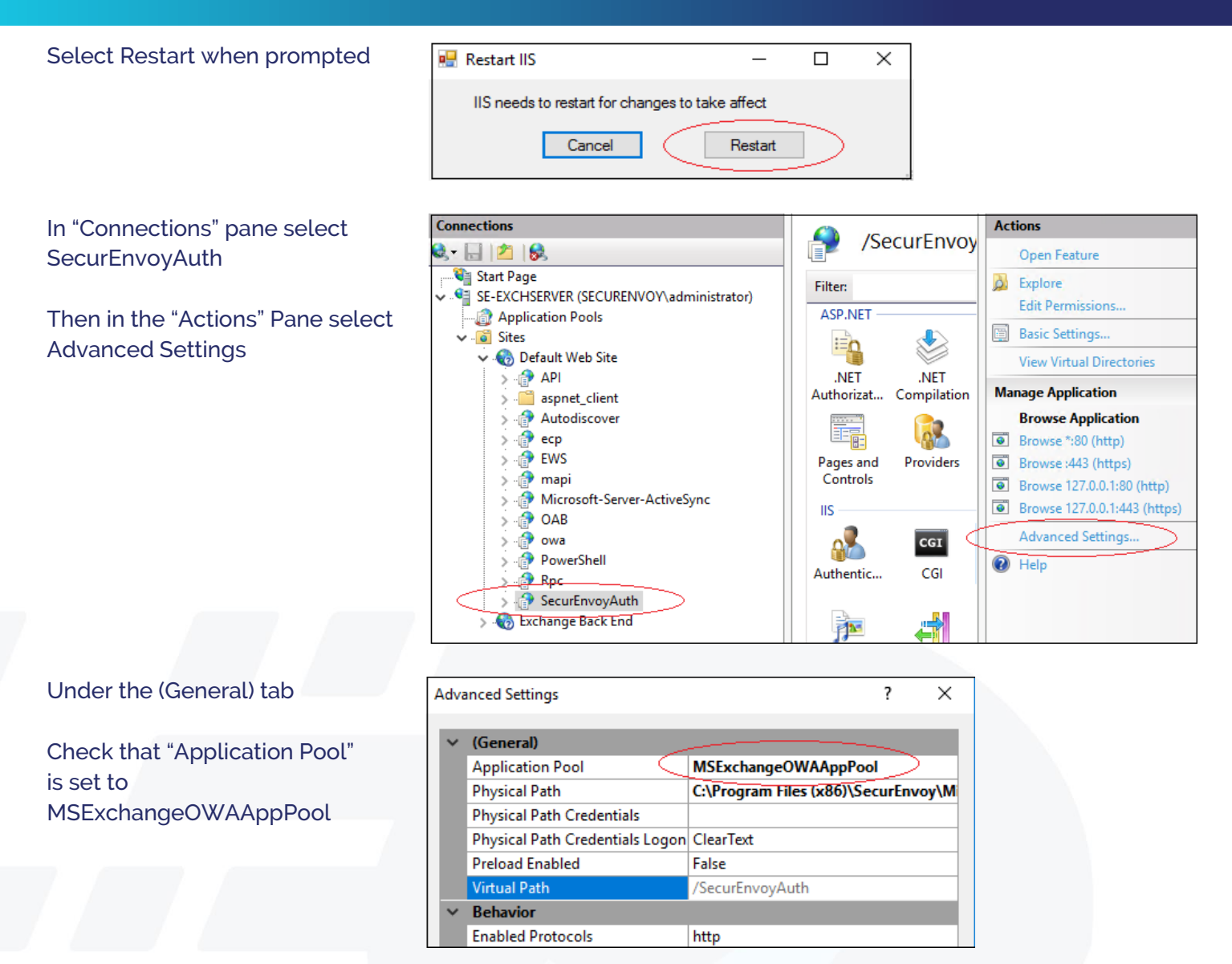

### 1.47 Configure Outlook Web Access Templates

On the Exchange Server copy the contents from folder

C:\Program Files (x86)\SecurEnvoy\Microsoft Server Agent\SAMPLES\OWA2013

To folder

C:\Program Files (x86)\SecurEnvoy\Microsoft Server Agent\WEBAUTHTEMPLATE

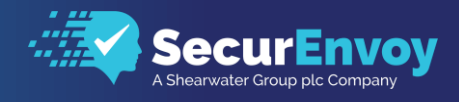

# 1.5 Test for Two Factor Authentication

Test the two-factor web authentication by opening a web browser and going to the URL for the web server.

https://your\_Server\_Iname/owa (Don't forget https:)

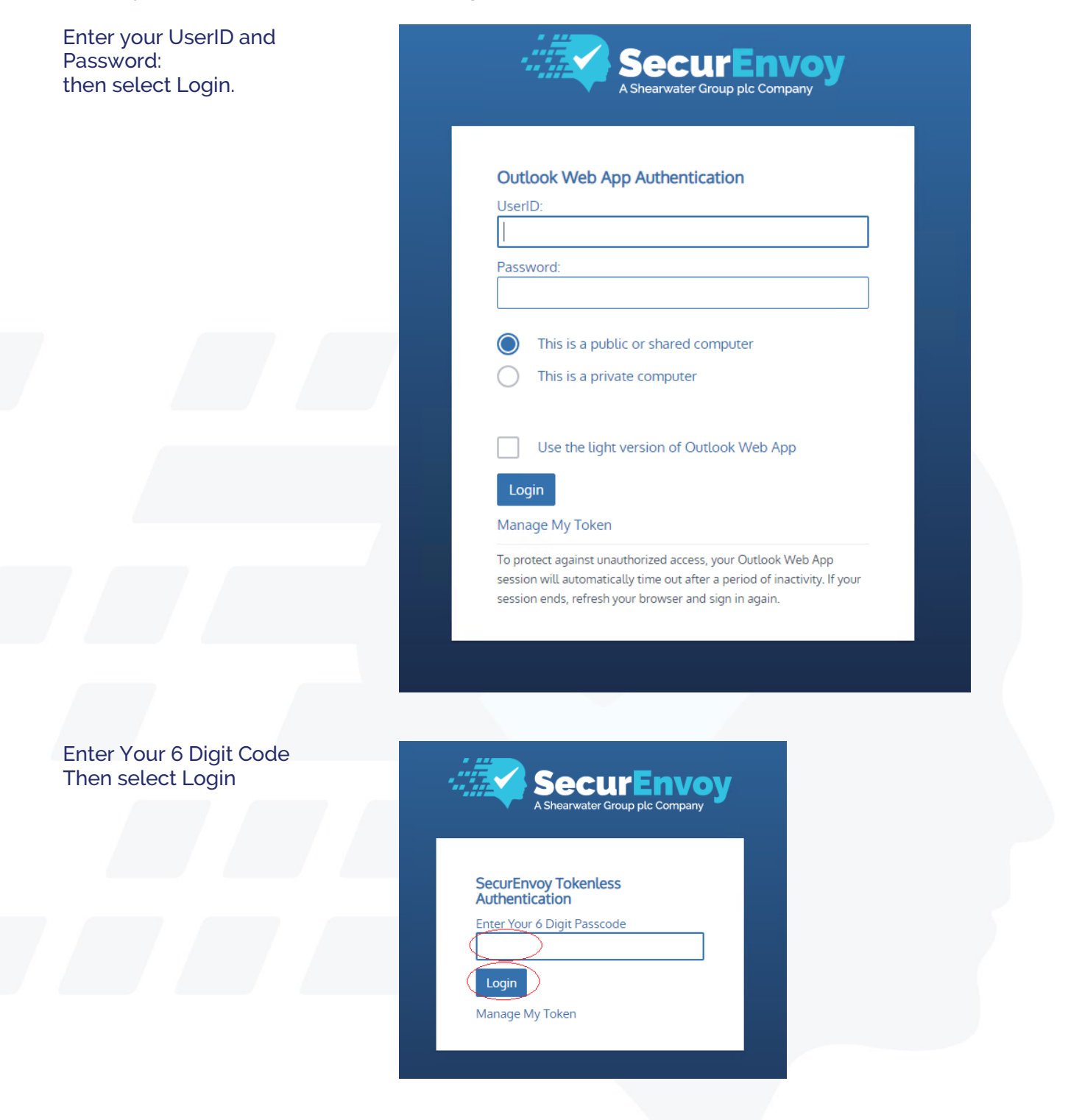

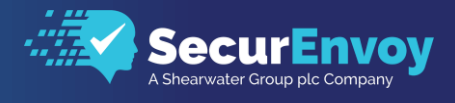

On a successful authentication the user will be presented with OWA 2013

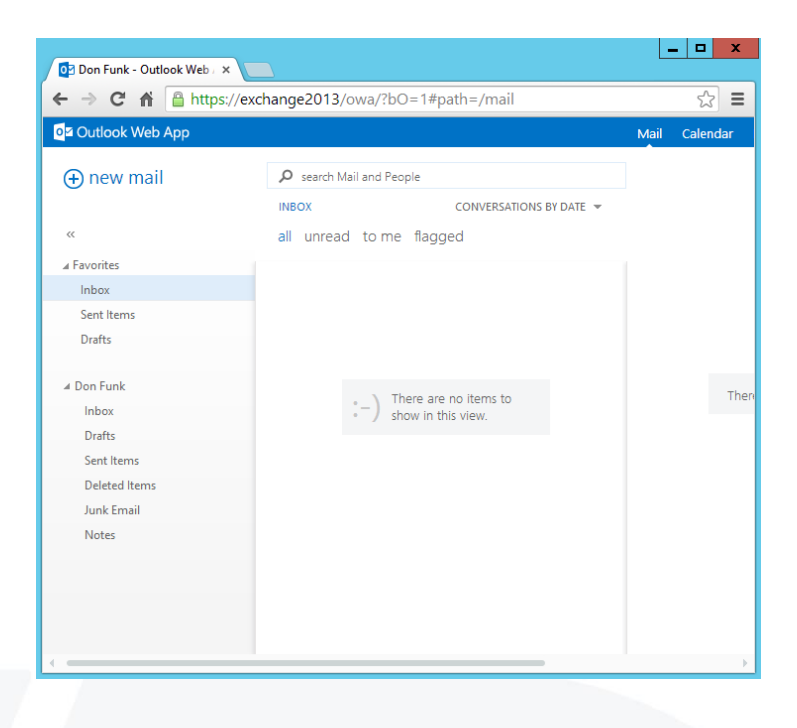

#### 🖉 Note

Configure your domain name by modifying the following line within seiis.ini in folder (C:\Windows): (Please make a backup copy first)

# Default Domain Name to use if no domain information is included in this UserID (leave blank if not required)

12

DefaultDomain="yourdomain"

This will allow your users to logon to OWA without specifying the domain name: domain \UserID

# Please Reach Out to Your Local SecurEnvoy Team...

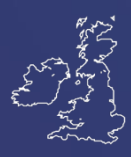

#### **UK & IRELAND**

The Square, Basing View Basingstoke, Hampshire RG21 4EB, UK

#### Sales

- E sales@SecurEnvoy.com
- T 44 (0) 845 2600011

#### **Technical Support**

- E support@SecurEnvoy.com
- T 44 (0) 845 2600012

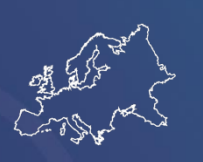

#### EUROPE

Freibadstraße 30, 81543 München, Germany

#### **General Information**

E info@SecurEnvoy.com T +49 89 70074522

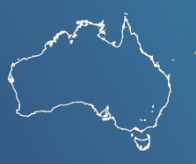

ASIA-PAC

Level 40 100 Miller Street North Sydney NSW 2060

#### Sales

- E info@SecurEnvoy.com
- T +612 9911 7778

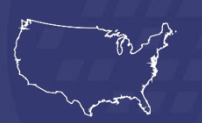

USA - West Coast

Mission Valley Business Center 8880 Rio San Diego Drive 8th Floor San Diego CA 92108

**General Information** 

E info@SecurEnvoy.com T (866)777-6211

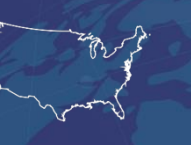

USA - Mid West

3333 Warrenville Rd Suite #200 Lisle, IL 60532

#### **General Information**

E info@SecurEnvoy.com T (866)777-6211

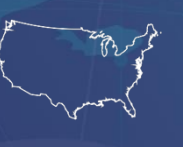

USA – East Coast

373 Park Ave South New York, NY 10016

#### **General Information**

E info@SecurEnvoy.com T (866)777-6211

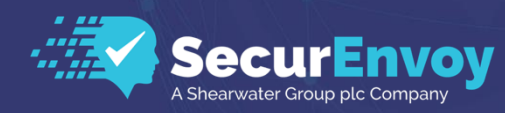

www.securenvoy.com

SecurEnvoy HQ, Octagon Point, 5 Cheapside, St Paul's, London, EC2V 6AA E: info@SecurEnvoy.com T: 44 (0) 845 2600010 Company No. 04866711 VAT Number GB 862076128